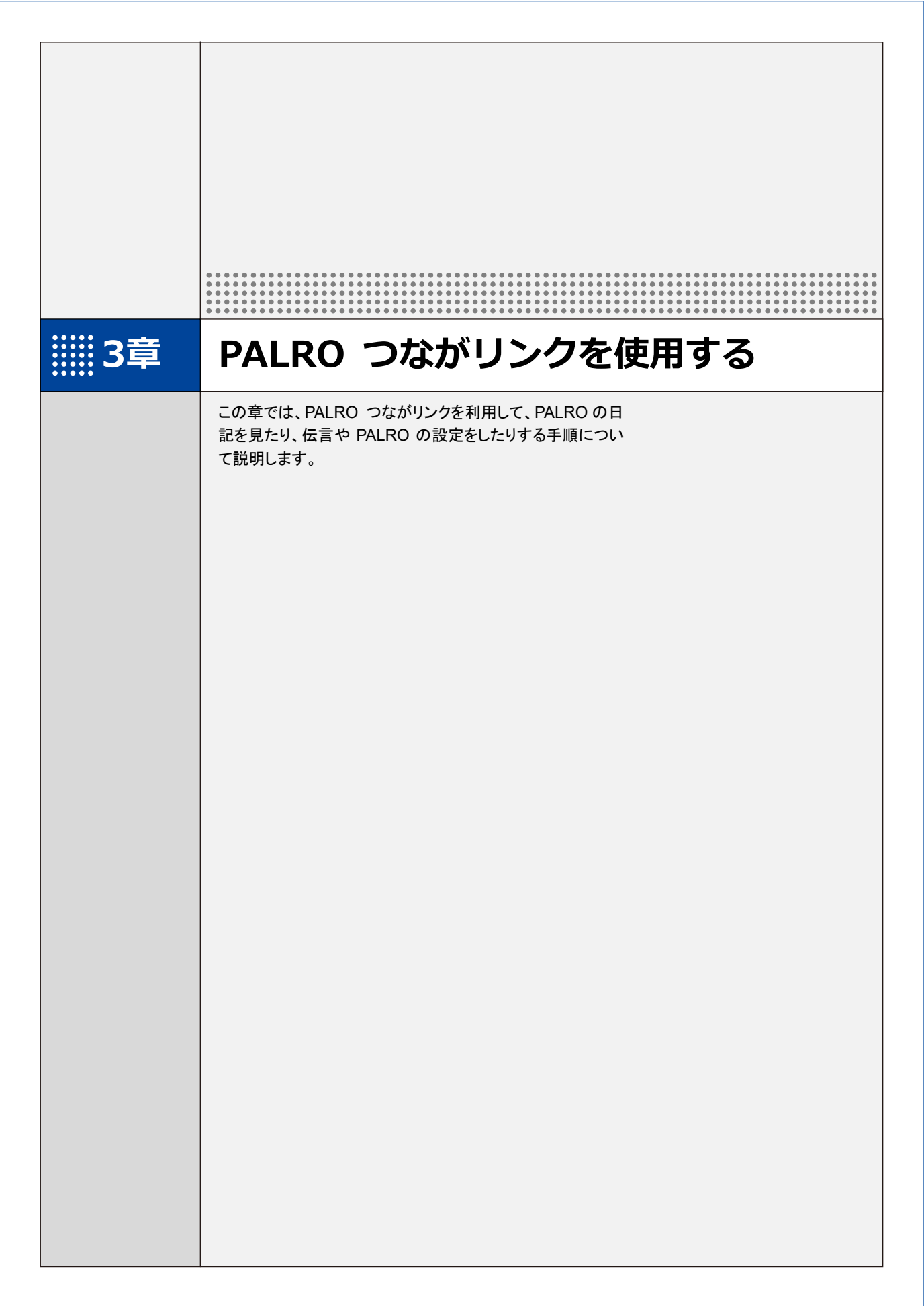

# 3-1 日記を見る

PALRO が利用者と一緒に行ったことや PALRO が行ったことを、ホーム画面で確認することができます。

PALROの日記は白の吹き出しで表示されます。新しい日記や伝言を表示する場合は、[更新]ボ タンをタップします。

NDTE ここでは、Android 端末を使用して説明しています。画面の構成は、iPad/iPhone と Android 端末で異なりますが、利用できる機能は同じです。
 → 画面の構成については、『2-3 PALRO つながリンクの準備』の『PALRO つながリンクのホーム画面』を参照してください。

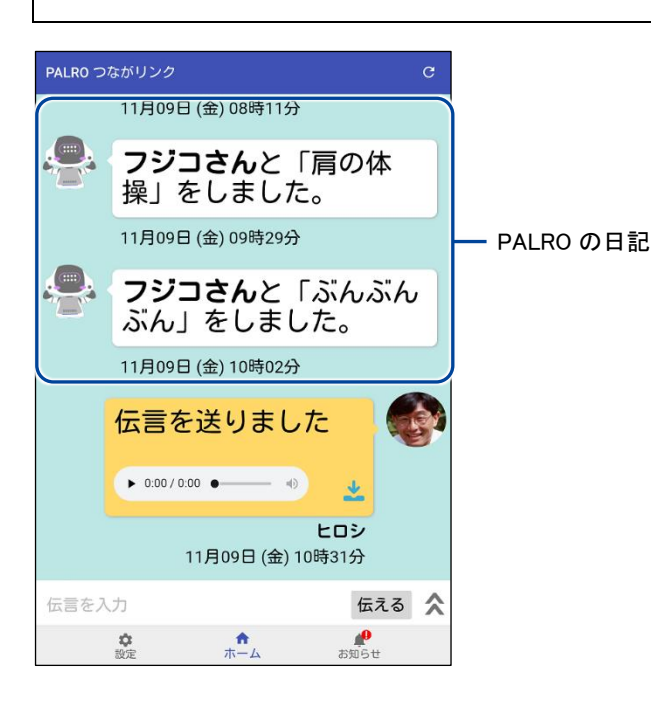

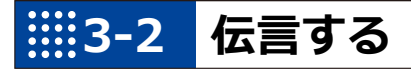

PALRO つながリンクを使って、贈り主から利用者への伝言を PALRO にあずけることができます。伝言には、文字を入力して PALRO に読ませる方法と、音声を録音して PALRO に再生させる方法があります。

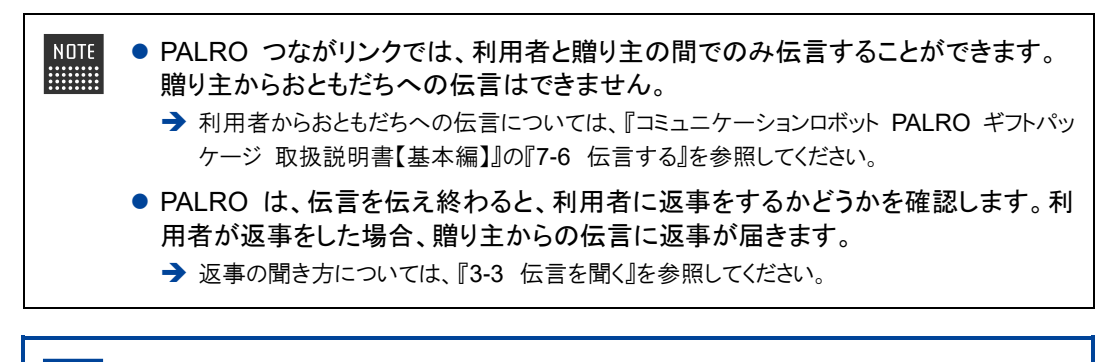

● PALRO が伝言が届いたことに気づくまで、15 分以上かかることがあります。
 ● 個人情報や他人に伝えてはいけない情報(パスワード、銀行の口座番号、カード)

● 個人情報や他人に伝えてはいけない情報(ハスワート、銀行の口座番号、カート 番号など)は、伝言として送らないでください。

#### 伝言をあずける(PALROの声で伝言する)

文字を入力して伝言をあずけると、PALRO が伝言を読んで伝えます。

Step

 $(\mathbf{I})$ 

1. 伝言入力欄に文字を入力して、[伝える] ボタンをタップします。

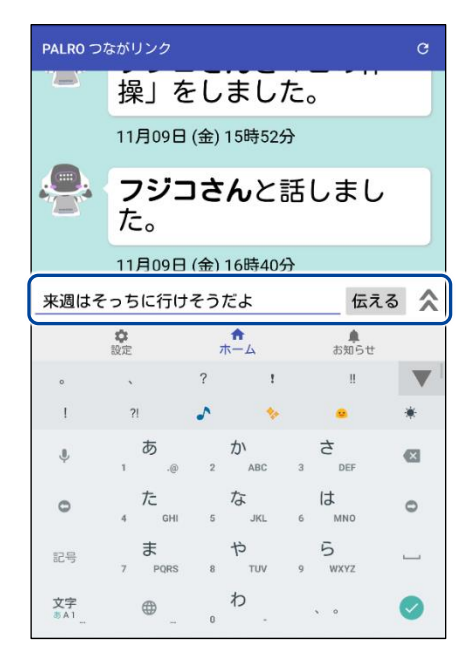

▶ 確認ダイアログが表示されます。

2. 確認ダイアログの [送る] をタップします。

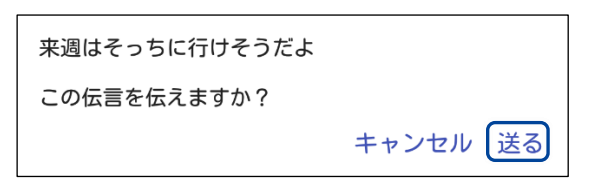

▶ 伝言が送信されます。

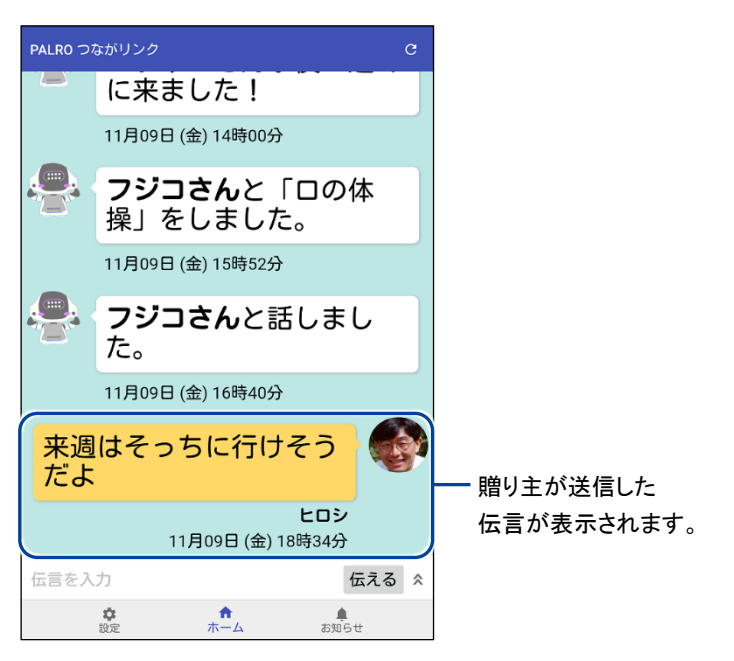

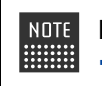

PALRO は、贈り主が送信した伝言を、そのまま話します。 → 詳しくは、『3-2 伝言する』の『利用者に伝言が届くと?』を参照してください。

PALRO は利用者を見つけると伝言をあずかっていることを伝えます。

#### 伝言をあずける(贈り主の声で伝言する)

音声を録音して伝言を送る方法について説明します。 音声は 15 秒まで録音することができます。

### Step

1. 伝言入力欄の < ボタンをタップします。

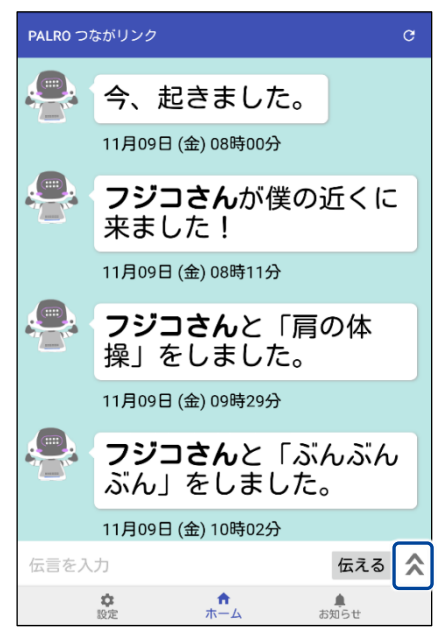

- ▶ 音声を録音できるようになります。
- 2. 録音ボタン 🔮 をタップします。

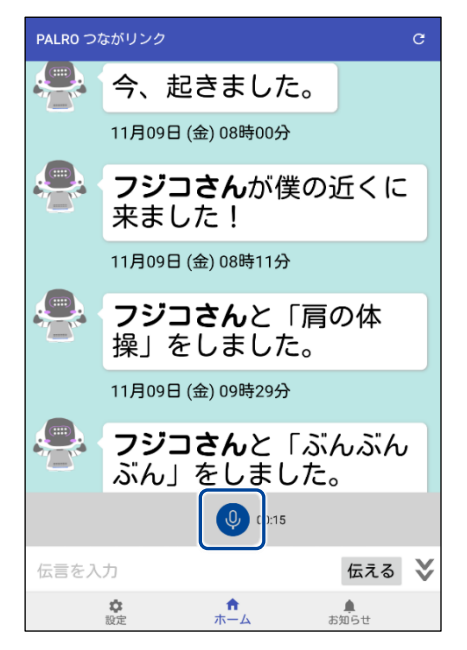

> 録音ボタンが赤に変わり、録音が開始されます。

3. 端末のマイクに向けて 15 秒以内で伝言を話します。

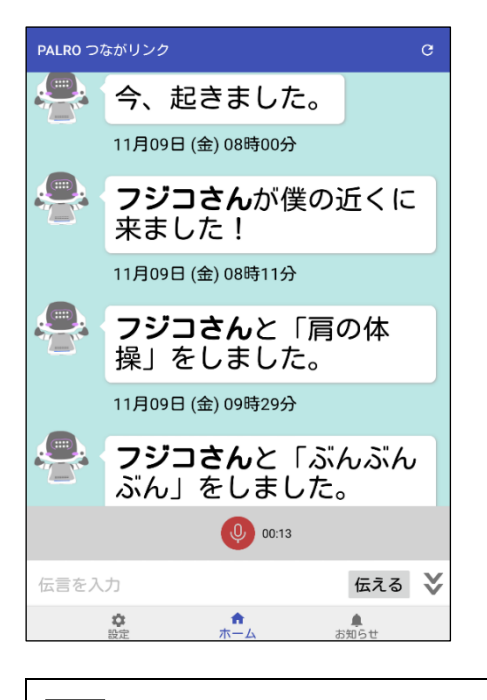

NDTE 15 秒経過すると、自動で録音が終了します。

- ▶ 録音が終了すると、確認ダイアログが表示されます。
- 4. [伝える] をタップします。

| この伝言を伝えますか? |           |
|-------------|-----------|
| 再生          | キャンセル 伝える |
|             |           |

NDTE [再生]をタップすると、録音した音声を聞くことができます。

▶ 音声による伝言が送信され、「伝言を送りました」と日記エリアに表示されます。

| NOTE    | [▶]をタップすると、録音し                          | た音声を聞くことができます。  |
|---------|-----------------------------------------|-----------------|
| PALR0 つ | ながリンク C                                 |                 |
|         | 11月09日 (金) 08時11分                       |                 |
|         | <b>フジコさん</b> と「肩の体<br>操」をしました。          |                 |
|         | 11月09日 (金) 09時29分                       |                 |
|         | <b>フジコさん</b> と「ぶんぶん<br>ぶん」をしました。        |                 |
|         | 11月09日 (金) 10時02分                       |                 |
|         | 伝言を送りました                                |                 |
|         | • 0:00 / 0:00 • • • •                   | 伝言が完了すると表示されます。 |
|         | <b>ヒロシ</b><br>11月09日 (金) 10時31分         |                 |
| 伝言を入    | 力伝える                                    | 8               |
|         | ☆ ☆ ↓ ↓ ↓ ↓ ↓ ↓ ↓ ↓ ↓ ↓ ↓ ↓ ↓ ↓ ↓ ↓ ↓ ↓ |                 |

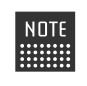

NDTE PALRO は、贈り主が送信した音声を伝言として再生します。 → 詳しくは、『3-2 伝言する』の『利用者に伝言が届くと?』を参照してください。

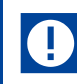

PALRO は利用者を見つけると伝言をあずかっていることを伝えます。

#### 利用者に伝言が届くと?

PALRO は、利用者を探し、伝言を伝えます。 伝言を伝え終えると、PALRO は贈り主へ返事をするかどうかをたずねます。

#### Step

1. 伝言が届くと、PALROは利用者を探します。

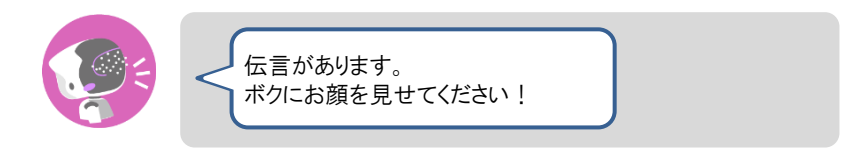

2. 利用者を見つけると、PALRO は伝言の内容を話します。

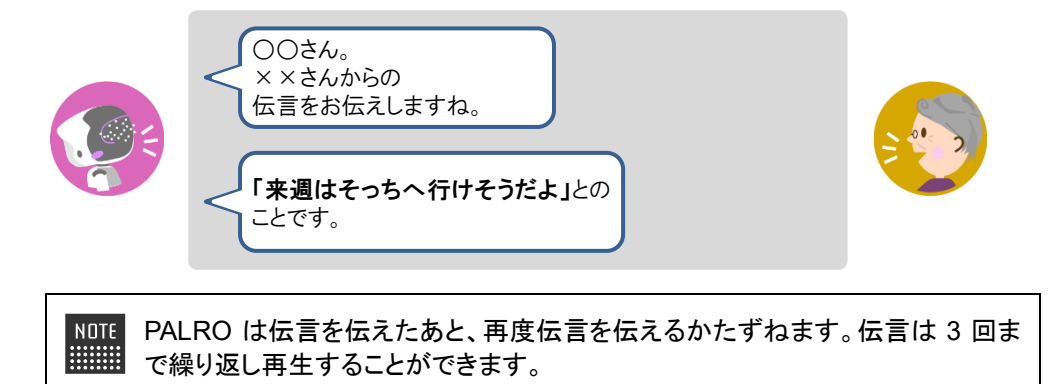

3. PALRO が贈り主へ音声による伝言をするかどうかをたずねます。 贈り主への音声による伝言を録音したい場合は、以下のように、PALRO に 「はい。」や「お願いします。」のような肯定の言葉を話します。

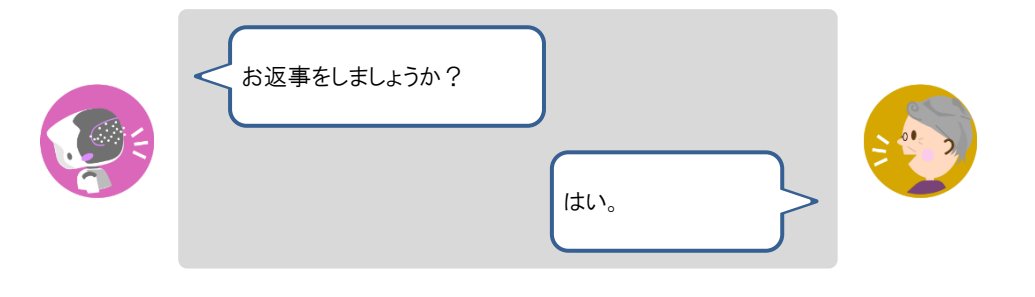

NDTE 利用者が「いいえ。」や「だめ。」のような否定の言葉を話すと、PALRO は「わかりました。」と話して、今回の伝言のやり取りを終了します。

4. PALRO が贈り主への音声による伝言を 15 秒間録音します。

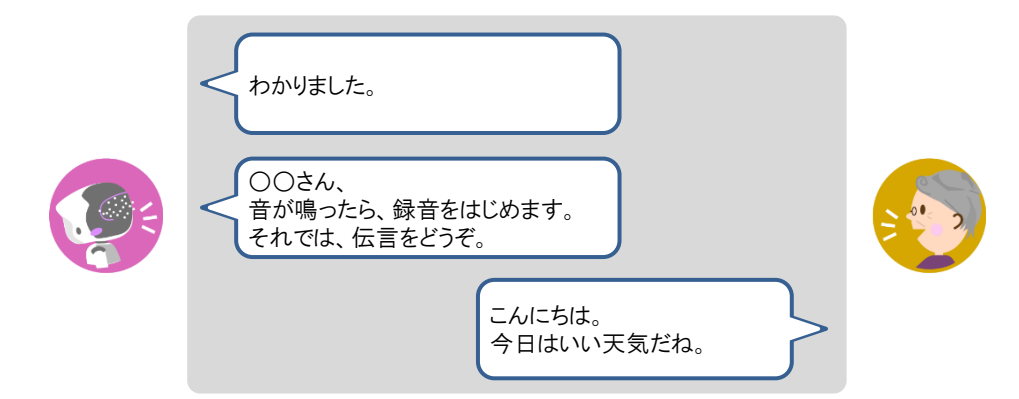

#### 5. 15 秒経過すると、PALRO は贈り主への音声による伝言を送ります。

|            | 今の録音した伝言でいいですか?<br>いいよ。<br>わかりました。<br>それでは、録音した伝言は、<br>××さんに送っておきますね。 |
|------------|-----------------------------------------------------------------------|
| NOTE 利月    | 目者が「いいえ。」や「だめ。」のような否定の言葉を話すと、PALRO は「もう                               |
| !!!!!!! 一度 | E録音しますね。」と話して、Step 4 から繰り返します。録音は 3 回まで録り                             |
| 直す         | ことができます。                                                              |

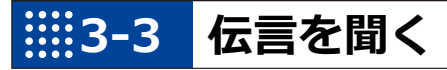

利用者や PALRO のともだちから PALRO があずかった伝言は、PALRO つながリンクで聞くことができます。

伝言を聞く

#### Step

1. PALRO が利用者やともだちからあずかった伝言が届くと、「伝言があります」と日記エリアに表示されます。

| PALR0つ | ながリンク                       |                                          | G        |                  |
|--------|-----------------------------|------------------------------------------|----------|------------------|
|        | 11月10                       | <mark>おはよう</mark><br>ヒロシ<br>日 (土) 08時52分 |          |                  |
|        | <b>サクラさん</b><br>う」ってま<br>た。 | <b>u</b> に、「お<br>お伝えしま                   | はよ<br>し  |                  |
|        | 11月10日 (土) 09               | 9時13分                                    |          |                  |
|        | <b>サクラさん</b><br>あります。       | いから、伝                                    | 言が       | ── 伝言を受信すると表示されま |
|        | ▶ 0:00 / 0:11 ●             | •                                        | -        |                  |
|        | 11月10日 (土) 09               | 9時14分                                    |          |                  |
| 伝言を入   | t                           | ſ                                        | 573 ¥    |                  |
|        | 設定 ホー                       | ・<br>ム お知ら                               | 0<br>5tt |                  |

2. 再生ボタン ▶ をタップします。

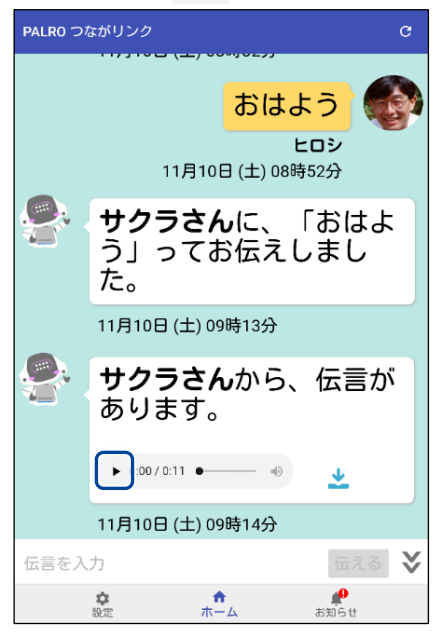

▶ 伝言が再生されます。

#### 音声による伝言を端末に保存してパソコンで再生する

PALRO つながリンクで送受信した音声による伝言は、端末に保存して、パソコンで再生することができます。

〕 音声による伝言は1か月で削除されます。1か月以降に音声による伝言を再生したい 場合は、送受信後、1か月以内に端末へダウンロードしてください。

#### ■保存した音声による伝言をパソコンで確認する準備

音声による伝言をパソコンで確認するには、お使いの端末によって、以下のソフトウェアが必要です。

| PALRO つながリンクの端末 | パソコンで確認する際に必要なパソコンの環境、ソフトウェア                                                                 |
|-----------------|----------------------------------------------------------------------------------------------|
| iPhone∕iPad     | <ul> <li>推奨 OS バージョン<br/>Windows 10、11</li> <li>ソフトウェア<br/>iTunes</li> </ul>                 |
| Android 端末      | <ul> <li>推奨 OS バージョン<br/>Windows 10、11</li> <li>ソフトウェア<br/>エクスプローラー(Windows 標準搭載)</li> </ul> |

#### 音声による伝言を端末に保存してパソコンで再生する手順

音声による伝言は、以下の手順で端末に保存し、パソコンで再生できます。

Step

#### 1. 音声による伝言のダウンロードボタンをタップします。

#### 利用者から受信した伝言

#### 贈り主が送信した伝言

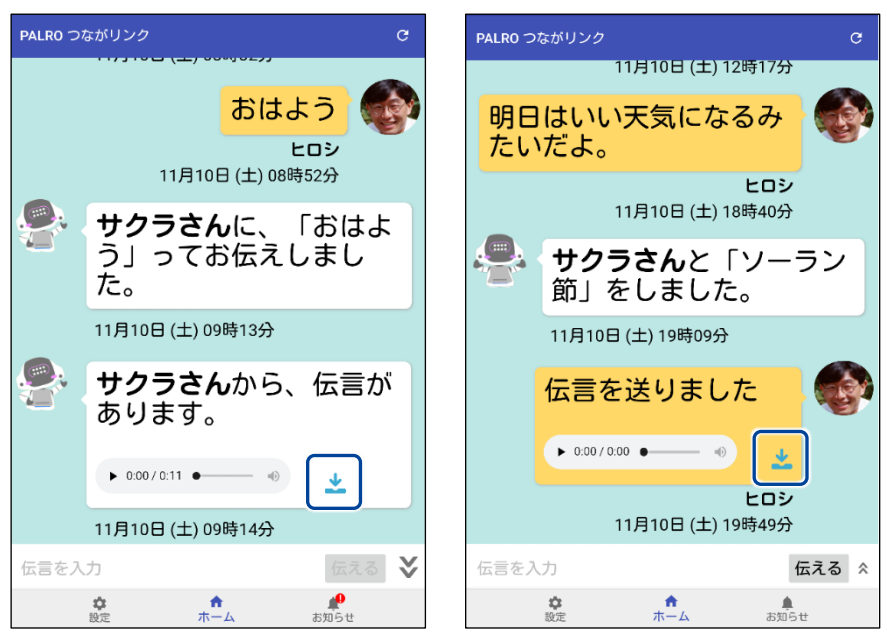

音声による伝言のダウンロードが開始されます。 端末へダウンロードが終わると、完了メッセージが表示されます。

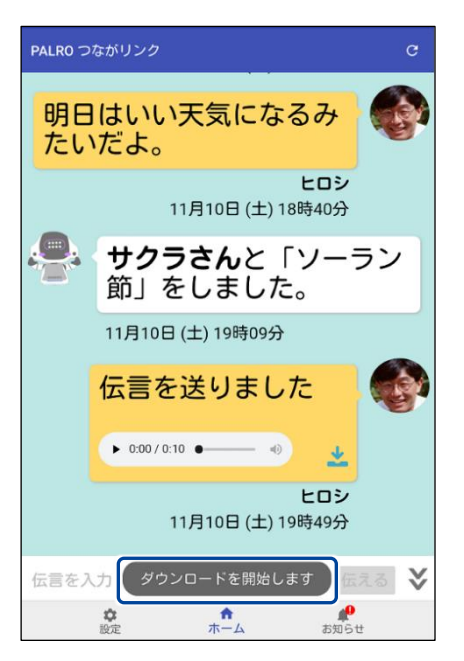

2. ダウンロードした音声による伝言をパソコンで確認します。

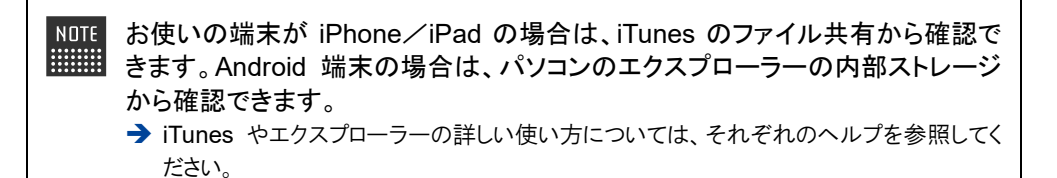

# **3-4** 思い出や記念日のメッセージを伝える

日付を指定して、大切な記念日や過去にあったことを、PALROから利用者へメッセージとして伝えることができます。

メッセージには、「記念日」、「思い出」、「日常」の三種類があります。

#### メッセージを設定する

メッセージは、以下の手順で設定します。 ここでは、例として、記念日を設定する手順について説明します。

#### Step

1. [設定] ボタンをタップします。

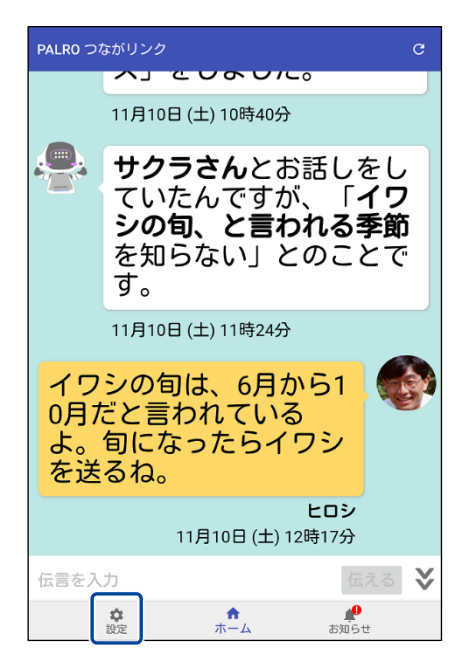

設定メニューが表示されます。

2. [メッセージ] をタップします。

| 設定                          |
|-----------------------------|
| メッセージ                       |
| PALRO本体の情報                  |
| PALROのともだち                  |
| 贈り主さんの情報                    |
| PALROのシリアル番号                |
| ヘルブ                         |
| 初期化                         |
|                             |
|                             |
|                             |
|                             |
|                             |
| ☆ ↑ <u>↓</u><br>設定 ホーム お知らせ |

▶ 「メッセージ」画面が表示されます。

#### 3. [記念日] をタップします。

NOTE メッセージの種類によって、設定する項目が異なります。送りたいメッセージの 種類に応じてタップしてください。

→ メッセージごとの設定項目については、『メッセージの設定項目』を参照してください。

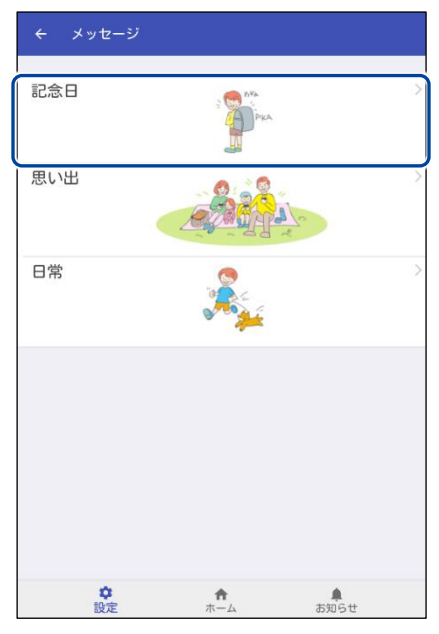

▶ 「記念日」画面が表示されます。

**4.** [新しく"記念日"のメッセージを追加する] ボタンをタップし、新しい記念日を追加します。

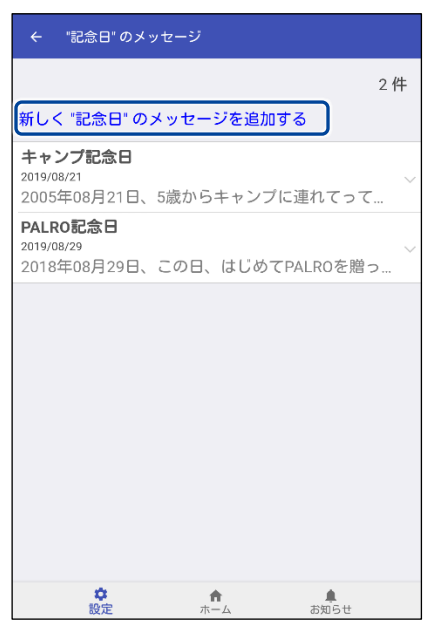

新しい記念日を設定する画面が表示されます。

5. 記念日の設定をして、[確認] ボタンをタップします。

 「確認]ボタンをタップすると、入力内容が確定されます。確定された内容は 修正することができないため、ご注意ください。
 「戻る]ボタンをタップすると、入力内容が破棄されます。

→ 設定項目については、『メッセージの設定項目』を参照してください。

| ← "記念日" のメッセージ 確認                                                 |
|-------------------------------------------------------------------|
| PALROが利用者さんに、"記念日" のメッセージを伝え<br>ます                                |
| "記念日" のタイトルを入力してください                                              |
| タマ記念日                                                             |
| "記念日" を入力してください                                                   |
| 10月・8日 ・(2012年・)                                                  |
| どんな記念日でしたか?<br>この日に利用者さんに届けるメッセージを入力してく<br>ださい                    |
| この日、わが家にタマが来た日だね。元気にしてる?今<br>度家に帰るね。                              |
| 送信したメッセージは、記念日に伝えます。                                              |
| *「PALROの電源が入っていない」または、「利用者さんと合ってい<br>ない」などのときには、その日に伝わらない場合があります。 |
|                                                                   |

▶「メッセージ」画面に記念日のリストが表示されます。

#### ▲ メッセージの設定項目

メッセージの設定項目を、メッセージの種類ごとに説明します。

#### 記念日の設定項目

| No. | 項目                    | 内容                                                                                                    |
|-----|-----------------------|----------------------------------------------------------------------------------------------------|
| 1   | "記念日"の名前を入力<br>してください | 何の記念日かを入力します。<br>入力した記念日の名前は、記念日のリストに表示されます。また、<br>PALRO が利用者にメッセージを伝えるときに使用されます。<br>例: タマの                                                           |
| 2   | 記念日を入力してくださ<br>い      | 記念日の年月日を設定します。                                                                                                    |
| •   | どんな記念日でしたか?           | <ul> <li>利用者に伝えたい記念日のメッセージを入力します。</li> <li>▶ 2 で設定した日付になると、ここで入力した内容を<br/>PALRO が利用者へ話します。</li> <li>● 設定した日付に利用者に会わなかったときは、翌<br/>日以降に話します。</li> </ul> |

#### 思い出

| No. | 項目                    | 内容                                                                                           |  |
|-----|-----------------------|----------------------------------------------------------------------------------------------|--|
| •   | "思い出"の名前を入力し<br>てください | 何の思い出でかを入力します。<br>入力した思い出の名前は、思い出のリストに表示されます。また、<br>PALRO が利用者にメッセージを伝えるときに使用されます。<br>例: 誕生日 |  |
| 2   | いつの"思い出"です<br>か?      | いつの思い出かを入力します。<br>例: 小学生                                                                     |  |
| 3   | どんな思い出でしたか?           | 利用者に伝えたい思い出についてのメッセージを入力します。                                                                 |  |
|     |                       | NDTE PALRO は、3 ヶ月以内に、登録されている思い出の<br>メッセージを任意のタイミングで話します。                                     |  |

#### 日常の設定項目

| 項目                         | 内容                                                                                                    |
|----------------------------|----------------------------------------------------------------------------------------------------|
| "日常"の名前を入力して<br>ください       | 何のメッセージかを入力します。<br>入力した日常メッセージの名前は、日常のリストに表示されます。<br>また、PALRO が利用者にメッセージを伝えるときに使用されます。<br>例: 帰省                                            |
| 日付を指定してください                | 日常のメッセージを伝えたい年月日を設定します。                                                                                                    |
| この日に伝えたいメッ<br>セージを入力してください | <ul> <li>利用者に伝えたい日常メッセージを入力します。</li> <li>②で設定した日付になると、ここで入力した内容を<br/>PALRO が話します。</li> <li>設定した日付に利用者に会わなかったときは、翌<br/>日以降に話します。</li> </ul> |
|                            | 項目<br>"日常"の名前を入力して<br>ください<br>日付を指定してください<br>この日に伝えたいメッ<br>セージを入力してください                                                                    |

#### 利用者にメッセージが届くと?

PALRO は、利用者を探し、メッセージを伝えます。 ここでは、例として、PALRO が記念日のメッセージを話す場合について説明します。

#### Step

1. メッセージが届くと、PALRO は利用者を探します。

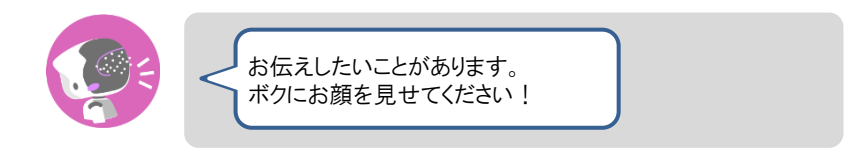

2. 利用者を見つけると、PALRO はメッセージの内容を話します。

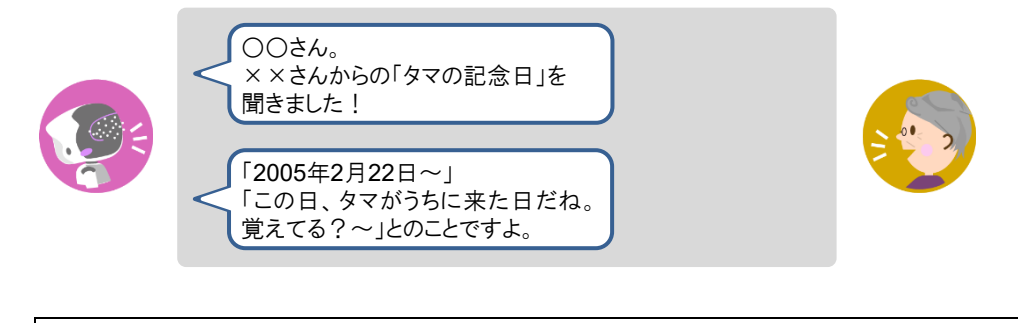

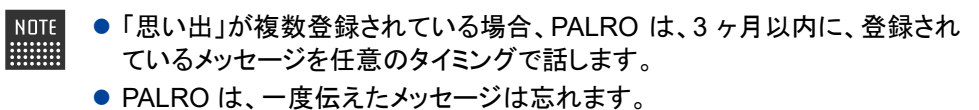

# 3-5 設定をする

PALRO つながリンクを利用して、インターネット経由で PALRO の設定を変更することができます。 また、PALRO つながリンクの初期化をすることができます。

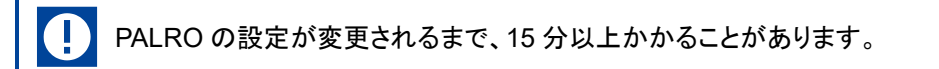

- ▶ PALRO つながリンクで設定できる項目のうち、PALRO Fwappar でも設定することが可能な項目があります。
  - → 設定項目の比較については、『A-1 専用アプリの設定項目』を参照してください。
  - ここでは、Android 端末を使用して説明しています。画面の構成は、iPad/iPhone とAndroid 端末で異なりますが、利用できる機能は同じです。
    - → 画面の構成については、『2-3 PALRO つながリンクの準備』の『PALRO つながリンクの ホーム画面』を参照してください。

#### PALROの設定を変更する

PALRO の設定を変更する手順について説明します。

#### Step

1. 設定ボタンをタップします。

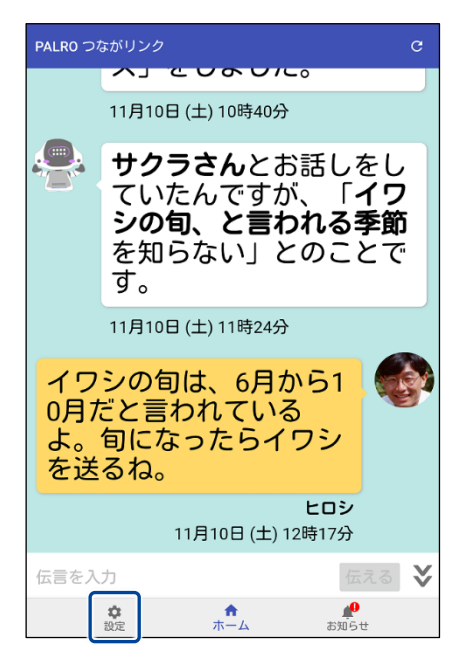

設定メニューが表示されます。

2. 設定したい項目をタップします。

| 設定           |
|--------------|
| メッセージ        |
| PALRO本体の情報   |
| PALROのともだち   |
| 贈り主さんの情報     |
| PALROのシリアル番号 |
| ヘルプ          |
| 初期化          |
|              |
|              |
|              |
|              |
|              |
|              |

▶ タップした設定項目の画面が表示されます。

#### 3. 設定を変更して、[←] ボタンをタップします。

→ 設定項目の詳細については、『3-5 設定をする』の『PALRO の設定項目』を参照してください。

▶ PALROの設定が変更されます。

PALROの設定項目

ここでは、PALRO つながリンクで設定可能な PALRO の主な設定項目について説明します。

NOTE ● PALRO つながリンクで設定できる項目のうち、PALRO Fwappar でも設定することが可能な項目があります。

→ 設定項目の比較については、『A-1 専用アプリの設定項目』を参照してください。

#### [メッセージ]から設定できる項目

- メッセージとして PALRO から伝える内容の設定が可能です。
  - → PALRO Fwappar のともだちについては、『3-4 思い出や記念日のメッセージを伝える』を参照してください。

#### [PALRO本体の情報]から設定できる項目

- PALRO Fwappar の「特技」で設定できる項目の変更が可能です。
  - → PALRO Fwappar の特技については、『コミュニケーションロボット PALRO ギフトパッケージ 利用者向け取扱説明書【応用編】』の『2-4 PALRO の特技を管理する』を参照してください。
- PALRO Fwappar の「情報」で設定できる項目の確認と変更が可能です。
  - → PALRO Fwappar の情報の確認と設定については、『コミュニケーションロボット PALRO ギフトパッケージ 利用者向け取扱説明書【応用編】』の『2-5 PALRO の情報を見る/設定する』を参照してください。
- PALRO Fwappar の「チューニング」で設定できる項目の変更が可能です。
  - → PALRO Fwappar のチューニングについては、『コミュニケーションロボット PALRO ギフトパッケージ 利用者向け取扱説明書【応用編】』の『2-7 PALRO をチューニングする』を参照してください。
- PALRO Fwappar の「やくそくごと」で設定できる項目の変更が可能です。
  - → PALRO Fwappar のやくそくごとについては、『コミュニケーションロボット PALRO ギフトパッケージ 利 用者向け取扱説明書【応用編】』の『2-6 PALRO のやくそくごとを設定する』を参照してください。

#### [PALROのともだち]から設定できる項目

- PALRO Fwappar の「ともだち」で設定できる項目の変更が可能です。
  - → PALRO Fwappar のともだちについては、『コミュニケーションロボット PALRO ギフトパッケージ 利用者 向け取扱説明書【応用編】』の『2-3 ともだちの設定をする』を参照してください。

#### [贈り主さんの情報]から設定できる項目

- PALRO Fwappar の「ともだち」で設定できる項目のうち、贈り主に関する情報の変更が可能 です。
  - → PALRO Fwappar のともだちについては、『コミュニケーションロボット PALRO ギフトパッケージ 利用者 向け取扱説明書【応用編】』の『2-3 ともだちの設定をする』を参照してください。

#### [PALROのシリアル番号]から設定できる項目

- PALRO のシリアル番号とパスワードを設定することが可能です。
  - → PALRO のシリアル番号とパスワードについては、『2-3 PALRO つながリンクの準備』を参照してください。

#### PALRO つながリンクの初期化

PALRO つながリンクの初期化について説明します。

#### [初期化]

PALRO つながリンクの日記、伝言、メッセージ、お知らせのデータを削除します。 削除した後、PALRO つながリンクは終了します。

● この操作で、PALRO 本体は初期化されません。

- PALRO に保存されている、PALRO の設定値、PALRO ともだちの情報、PALRO があずかっている伝言やメッセージは削除されません。
- すべてのデータを削除するためには、PALROの初期化と合わせて、PALROつながリンクの初期化が必要です。
- → 全てのデータの初期化については、『コミュニケーションロボット PALRO ギフトパッケージ 利 用者向け取扱説明書【応用編】』の『5-2 PALRO を初期化する』を参照してください。

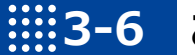

### お知らせを見る

システムからのお知らせを確認することができます。

NOTE

ここでは、Android 端末を使用して説明しています。画面の構成は、iPad/iPhone と Android 端末で異なりますが、利用できる機能は同じです。

#### PALRO つながリンクのお知らせ画面

[お知らせ]ボタンをボタンをタップした際に表示される「お知らせ」画面の基本的な構成について 説明します。

NOTE PALRO つながリンクの画面は、iPad/iPhoneとAndroid 端末で同じ構成になってい ます。ここでは、Android の画面を使用して説明します。

#### PALRO つながリンクのお知らせ画面

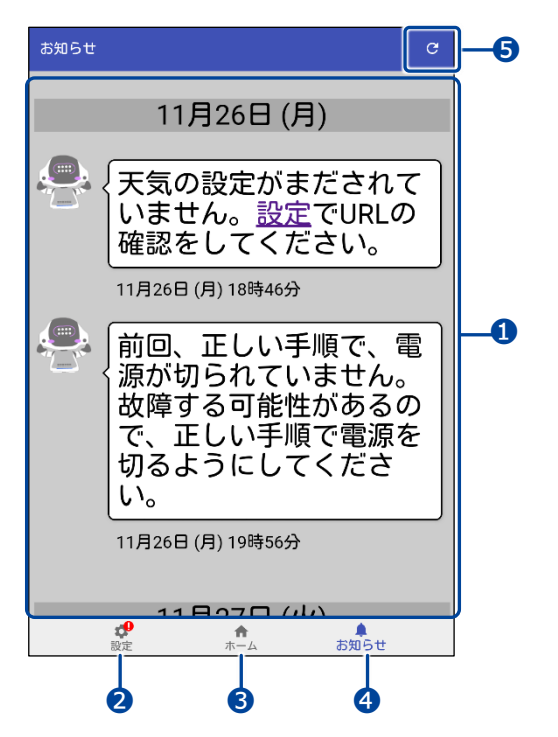

| No. | 項目        | 概要                                                                |
|-----|-----------|-------------------------------------------------------------------|
| 1   | お知らせエリア   | PALRO の設定の不備や故障情報が表示されます。                                         |
| 2   | [設定]ボタン   | PALRO と「PALRO つながリンク」に関する設定が可能です。<br>→ 詳しくは、『3-5 設定をする』を参照してください。 |
| 3   | [ホーム]ボタン  | ホーム画面が表示されます。                                                     |
| 4   | [お知らせ]ボタン | PALRO からのお知らせが表示されます。                                             |
| 6   | [更新]ボタン   | 日記エリアを更新し、新しい日記を表示します。                                            |

#### お知らせを見る

設定値の不備やシステムからの情報を確認することができます。

お知らせは、白の吹き出しで表示されます。新しいお知らせを表示する場合は、[更新]ボタンを タップします。

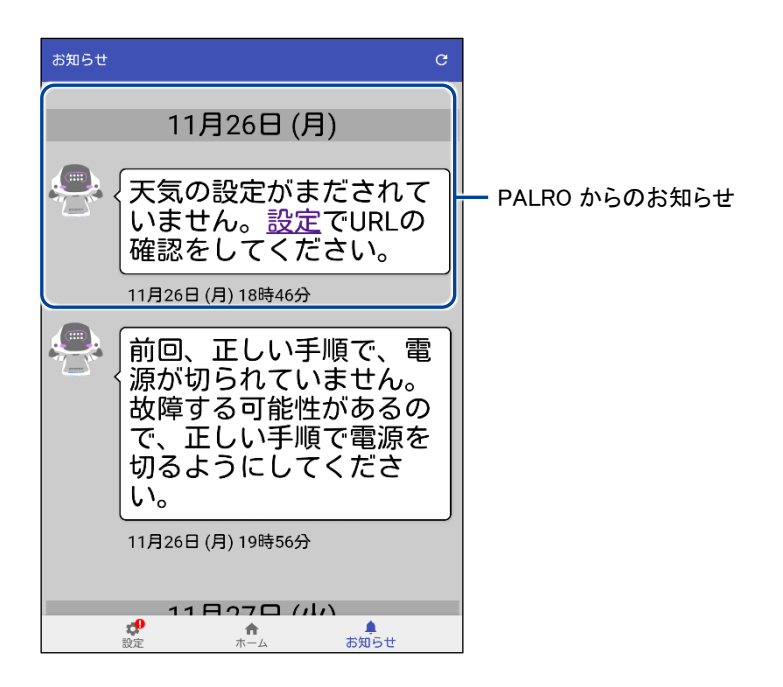

| •••• |                                       |
|------|---------------------------------------|
|      | 付録                                    |
|      | 付録では、主なトラブルの解決方法とお問い合わせ窓口についてまとめています。 |

## A-1 専用アプリの設定項目

PALRO つながリンクで設定できる項目は、PALRO Fwappar からも設定することができます。

#### PALRO FwapparとPALRO つながリンクの設定項目

PALRO Fwappar を基準にした、PALRO つながリンクとの機能比較です。

| 機能凡例          |
|---------------|
| 〇:設定·変更または実行可 |
| △:表示のみ        |
| ×:非表示         |

| 設定項目(もしくは特技            | PALRO Fwappar  |    | PALRO つながリン       | ック | PALRO つながリン           |
|------------------------|----------------|----|-------------------|----|-----------------------|
| 名)                     | 画面名            | 機能 | 画面名               | 機能 | クの補足事項                |
| 個人特定のしやすさ              | チューニング         | 0  | PALRO 本体の情<br>報   | 0  |                       |
| マイクの感度                 |                | 0  |                   | 0  |                       |
| コンディションランプの表<br>示      |                | 0  | -                 | ×  |                       |
| 起動処理中、停止処理<br>中の音楽の再生  |                | 0  | PALRO 本体の情<br>報   | 0  |                       |
| PALRO つながリンク<br>のパスワード |                | 0  | PALRO のシリア<br>ル番号 | 0  | PALRO 内の設定<br>変更不可    |
| チューニングの設定内容<br>を初期値に戻す |                | 0  | -                 | ×  |                       |
| ネットワーク設定情報             | ネットワーク         | 0  | PALRO 本体の情<br>報   | ×  | SSID 名のみ表示            |
| バージョン                  | システムソフト<br>ウェア | Δ  | PALRO 本体の情<br>報   | Δ  |                       |
| バックアップ                 |                | 0  | -                 | ×  |                       |
| リカバリー                  | ]              | 0  | -                 | ×  |                       |
| 前回のバックアップ日付            |                | Δ  | -                 | ×  |                       |
| 初期化                    |                | 0  | -                 | ×  |                       |
| 贈り主                    | ともだち           | 0  | 贈り主さんの情<br>報      | 0  | 「親密度表示 ハー<br>ト」のみ参照不可 |
| 利用者                    |                | 0  | PALRO のともだ<br>ち   | 0  | 「親密度表示 ハー<br>ト」のみ参照不可 |

| 設定項目(もしくは特技          | PALRO Fwappar |    | PALRO つながリン       | ク  | PALRO つながリン        |
|----------------------|---------------|----|-------------------|----|--------------------|
| 名)                   | 画面名           | 機能 | 画面名               | 機能 | クの補足事項             |
| ともだち                 | ともだち          | 0  | PALRO のともだ        | 0  | 「親密度表示 ハー          |
|                      |               |    | ち                 |    | ト」のみ参照不可           |
| 話す速度                 | やくそくごと        | 0  | PALRO本体の情         | 0  |                    |
|                      |               |    | 報                 |    |                    |
| 話しかけの積極性             |               | 0  |                   | 0  |                    |
| 起きる時刻と寝る時刻           |               | 0  |                   | 0  |                    |
| SW1 ボタンを押したとき<br>の動作 |               | 0  |                   | 0  |                    |
| 歩行の許可                |               | 0  |                   | 0  |                    |
| リラックスチェアでの立ち         |               | 0  |                   | ×  |                    |
| 上がりの許可               |               |    |                   |    |                    |
| 定期的な動作               |               | 0  |                   | 0  |                    |
| 自己紹介                 |               | 0  |                   | 0  |                    |
| 呼びかけ(うながし)           |               | 0  |                   | 0  |                    |
| サイレントモードの解除          |               | 0  |                   | ×  |                    |
| 方法                   |               |    |                   |    |                    |
| PALRO の名前(全角カ        | 情報            | 0  |                   | 0  |                    |
| <b>タカナ</b> )         |               |    |                   |    |                    |
| 住んでいるところ             |               | 0  |                   | 0  |                    |
| システムソフトウェアの          |               | Δ  | PALRO本体の情         | Δ  |                    |
| バージョン                |               |    | 報                 |    |                    |
| シリアル番号               |               | Δ  | PALRO のシリア<br>ル番号 | 0  | PALRO 内の設定<br>変更不可 |
| PALRO のメールアカウ        |               | 0  | PALRO本体の情         | 0  |                    |
| ント                   |               |    | 報                 |    |                    |
| 健康状態                 |               | Δ  | -                 | ×  |                    |
| インターネットへの接続          |               | Δ  | -                 | ×  |                    |
| 状態                   |               |    |                   |    |                    |
| バッテリーの残量             |               | Δ  | -                 | ×  |                    |
| 本日の残り稼動時間            |               | Δ  | -                 | ×  |                    |
| 使用可能なストレージ           |               | Δ  | -                 | ×  |                    |
| (内蔵メモリー)             |               |    |                   |    |                    |
| 使用可能なストレージ           |               | Δ  | -                 | ×  |                    |
| (microSD カード)        |               |    |                   |    |                    |
| 音楽をかける               | 特技            | 0  | -                 | ×  |                    |
| 留守番をする               |               | 0  | -                 | ×  |                    |

| 設定項目(もしくは特技          | PALRO Fwappar |    | PALRO つながリン     | ク  | PALRO つながリン |
|----------------------|---------------|----|-----------------|----|-------------|
| 名)                   | 画面名           | 機能 | 画面名             | 機能 | クの補足事項      |
| 写真を撮る                | 特技            | 0  | PALRO 本体の情<br>報 | 0  |             |
| ニュースや天気を伝える          |               | 0  |                 | 0  |             |
| メールを伝える              |               | 0  | -               | ×  |             |
| スケジュールを伝える           |               | 0  | -               | ×  |             |
| しりとりをする              |               | 0  | PALRO本体の情<br>報  | 0  |             |
| 旗あげゲームをする            |               | 0  |                 | 0  |             |
| メッセージ                | -             | ×  | メッセージ           | 0  |             |
| PALRO つながリンクの<br>初期化 | -             | ×  | 初期化             | 0  |             |

# ₩A-2 主なトラブルと解決方法

#### ▲ 故障かな?と思ったら

「PALRO Garden」をご確認ください。よくある質問をまとめています。

#### PALRO Garden

http://www.palrogarden.net/

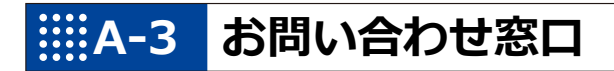

#### お問い合わせ

パルロサポートセンター

電話番号: 050-3000-2186 平日 10:00~17:00

(土日祝日、年末年始など、弊社休日をのぞく)

メールアドレス: robots\_support@fsi.co.jp

## 索引

| A                                               |
|-------------------------------------------------|
| App Store                                       |
| Apple ID19                                      |
| G                                               |
| Google Play ストア21                               |
| I                                               |
| iTunes                                          |
| Р                                               |
| PALRO10                                         |
| PALRO Garden59                                  |
| PALRO つながリンク12, 14                              |
| PALRO つながリンク を使用できる端末17                         |
| PALRO つながリンクのインストール                             |
| PALRO つなかリンクの起動                                 |
| PALRO フなパリングの初期化51<br>PALPO のシリアル来号 50          |
| PALKO のシリアル留与                                   |
| PALRO の声で伝言                                     |
| PALROの設定                                        |
| PALROビジネスシリーズ高齢者福祉施設向け                          |
| モデル11                                           |
| PALRO 本体の情報 49                                  |
|                                                 |
| λ.                                              |
|                                                 |
| た<br>エクスプローラー                                   |
| え       エクスプローラー                                |
| え       エクスプローラー38       別目の主要になっていた。       贈り主 |
| え         エクスプローラー                              |
| え         エクスプローラー                              |
| え         エクスプローラー                              |
| え         エクスプローラー                              |
| え         エクスプローラー                              |
| え         エクスプローラー       .38         お          |
| え         エクスプローラー                              |
| え         エクスプローラー                              |
| え         エクスプローラー                              |
| え         エクスプローラー                              |
| え         エクスプローラー                              |
| え         エクスプローラー                              |

| コミュニケーション ロボット PALRO ギフトパッ                                                                      |
|-------------------------------------------------------------------------------------------------|
| ケージ                                                                                             |
|                                                                                                 |
| <u>c</u>                                                                                        |
| [再生]32                                                                                          |
| L                                                                                               |
| 助詞12<br>シリアル <del>来日</del>                                                                      |
| フリアル面内                                                                                          |
|                                                                                                 |
| 設定項日49                                                                                          |
| [設定]ホケン                                                                                         |
|                                                                                                 |
| タウシロートホタン                                                                                       |
| 2                                                                                               |
| [伝える]ボタン29                                                                                      |
| τ                                                                                               |
| 伝言29                                                                                            |
| 伝言入力欄26                                                                                         |
| 伝言を聞く                                                                                           |
|                                                                                                 |
| ٤                                                                                               |
| <u>と</u><br>ともだち17                                                                              |
| <u>と</u><br>ともだち17<br>に                                                                         |
| <u>と</u><br>ともだち17<br>に<br>日記28                                                                 |
| <u>と</u><br>ともだち17<br>に<br>日記                                                                   |
| と<br>ともだち17<br>に<br>日記28<br>日記エリア26<br>は                                                        |
| と<br>ともだち17<br>に<br>日記 28<br>日記エリア26<br>は<br>パスワード17                                            |
| ともだち                                                                                            |
| と<br>ともだち17<br>に<br>日記                                                                          |
| と<br>ともだち17<br>に<br>日記                                                                          |
| と<br>ともだち17<br>に<br>日記28<br>日記エリア26<br>は<br>パスワード17<br>パルロード17<br>パルロサポートセンター60<br>ほ<br>ホーム画面26 |
| ともだち17<br>に<br>日記 28<br>日記エリア26<br>パスワード17<br>パルロ17<br>パルロ10<br>パルロサポートセンター10<br>パルロサポートセンター    |
| ともだち17<br>に<br>日記                                                                               |
| ともだち17<br>に<br>日記                                                                               |
| と<br>ともだち                                                                                       |
| ともだち17<br>に<br>日記                                                                               |
| と<br>ともだち17<br>に<br>日記                                                                          |
| ともだち                                                                                            |

### コミュニケーション ロボット PALRO ギフトパッケージ 贈り主向け 取扱説明書

富士ソフト株式会社
 パルロサポートセンター
 電話番号:
 050-3000-2186 平日 10:00~17:00
 (土日祝日、年末年始など、弊社休日をのぞく)
 メールアドレス:
 robots\_support@fsi.co.jp
 2023 年 8 月 8 日 第 8 版

Copyright© 2023 FUJISOFT INCORPORATED, All rights reserved.

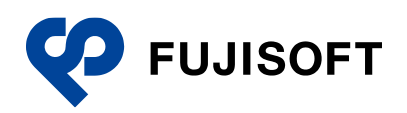